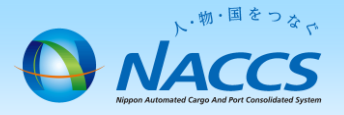

# メールボックスの追加申込 (自社システム用)

### ~申込から利用開始までの流れ~

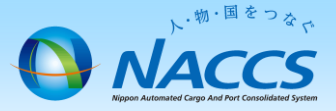

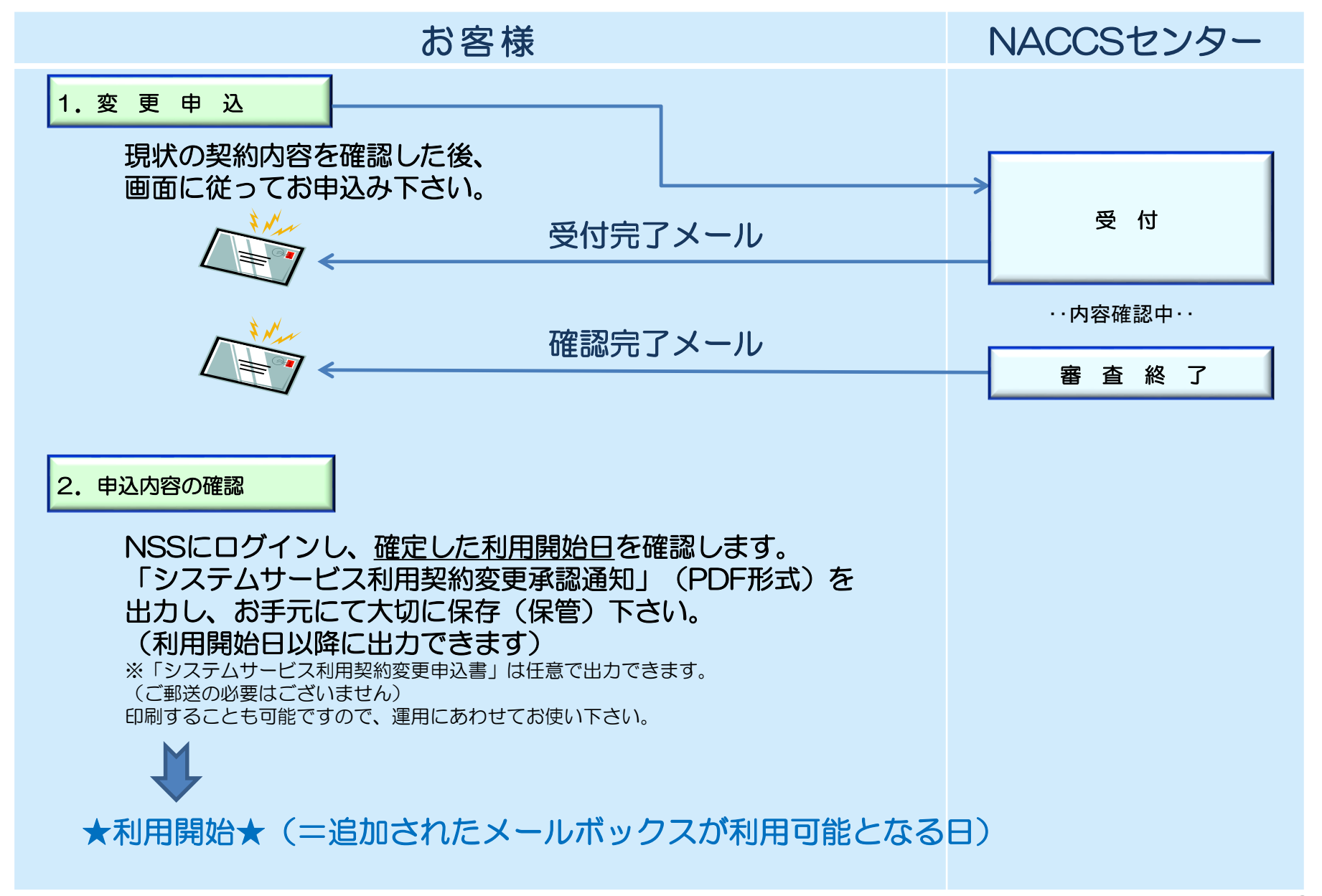

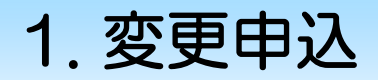

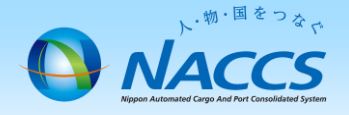

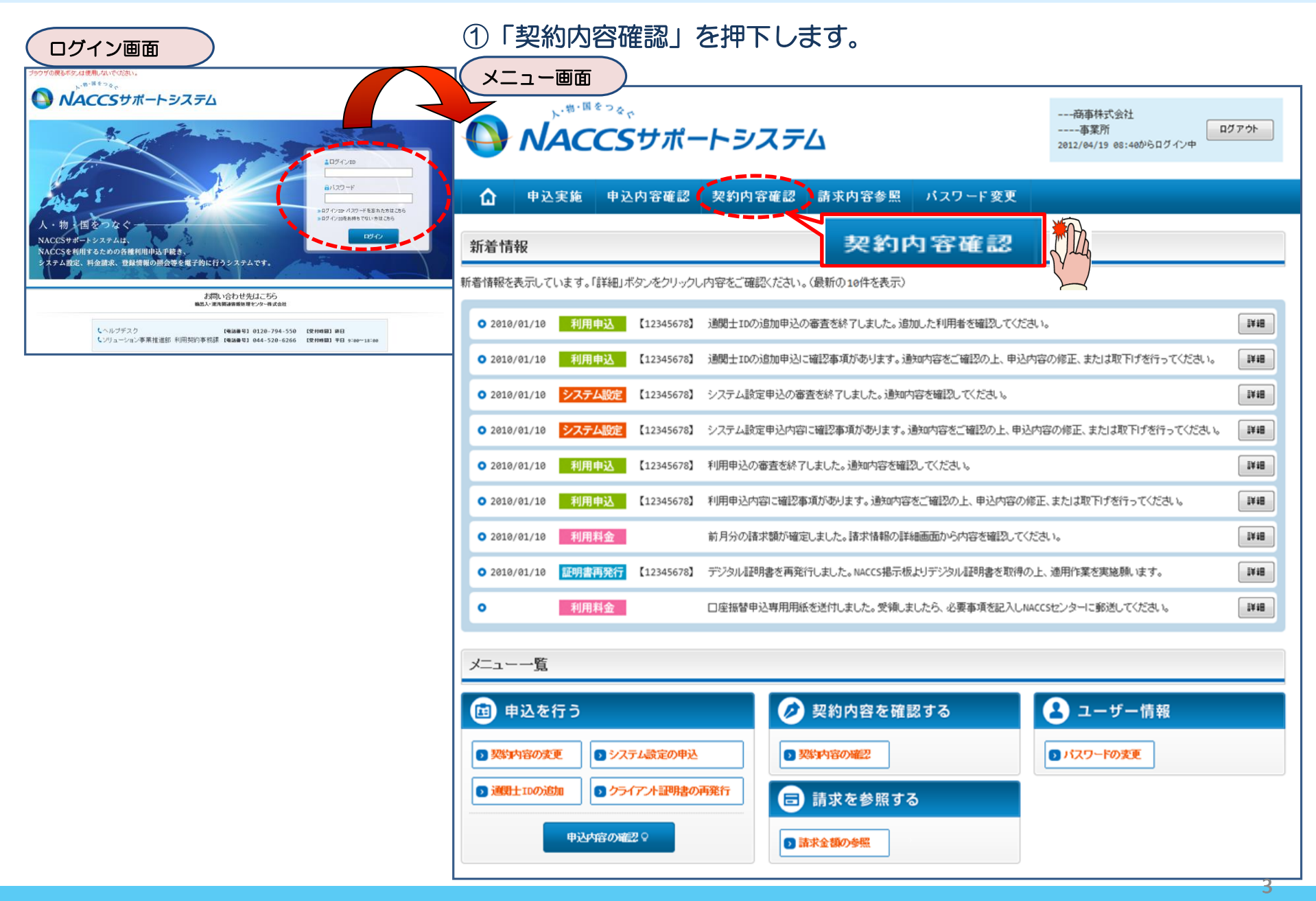

#### ②「一般NACCS」のタブを開き、現在のメー ルボックス数等を確認の上、「契約情報を変更 する」ボタンを押下します。

#### ③申込完了までの流れを確認し、 「申込内容選択へ進む」ボタンを押下します。

| (契)                                                                      | 約情報             | 詳細表              | 示画面                   |                   |               |              |                      |                                   |                      |                                                                                                    | 変更申込ガイダンス画面                                                                                                    |  |  |
|--------------------------------------------------------------------------|-----------------|------------------|-----------------------|-------------------|---------------|--------------|----------------------|-----------------------------------|----------------------|----------------------------------------------------------------------------------------------------|----------------------------------------------------------------------------------------------------|--|--|
| ブラウザの戻るボタムは使用しないでください。<br>商事株式会社<br>事果所<br>2012/64/19 08:460/5/07 グンア    |                 |                  |                       |                   |               |              |                      | 商事株式会社<br>-事業所<br>34/19 08:40からログ | <u> 0グ7ウト</u><br>イン中 | NACCSサポートシステム(NSS)から、現在の契約内容を参照することができます。(「契約内容参照」タブ)<br>「事業所コード」を入力し変更項目を選択すると、変更内容に応じた現在の契約情報が表示されますので、情報の更新を行います。<br>情報を更新した内容は、変更前と変更後を表示した確認面面から確認でき、変更内容を確認し登録することによって変更申込手続きが終了します。<br>変更申込手続きの進行状況及び内容を確認する必要がある場合には、申込担当者にメール等によりご連絡いたします。<br>変更申込手続きに当たっては、あらかじめ契約内容のご検討をお願いいたします。(詳しい説明+MSS電子申請情報ページ) |                                                                                                    |  |  |
|                                                                          | 申込実施            | 申込内容確            | 認 契約内容確               | 認 請求内             | 容参照           | パスワード        | 変更                   |                                   |                      | 変更申〕                                                                                                    | 込手続きの流れは次のとおりです。確認されましたら「申込内容選択へ進む」のボタンをクリックしてください。                                                                           |  |  |
| 动 契約情報服業                                                                 | i#              |                  |                       |                   |               |              |                      |                                   |                      | ]                                                                                                    |                                                                                                    |  |  |
| 契約情報 参照                                                                  |                 |                  |                       |                   |               |              | 005                  |                                   |                      | STEP1                                                                                                    | SIEPI 关约小合心唯品                                                                                                    |  |  |
| 契約情報の詳細を表示します。                                                           |                 |                  |                       |                   |               |              | iccs                 |                                   |                      | Ш                                                                                                    | NSSに登録している現在の契約情報を確認します。                                                                                                    |  |  |
| 契約概要                                                                     | 事業              | Pf net           | NACCS →般NA            | ACCS 請求           | 校先            |              |                      |                                   |                      |                                                                                                    | ・契約内容参照タブから確認できます。                                                                                                    |  |  |
| ■適用料金                                                                    |                 |                  |                       |                   |               |              |                      |                                   |                      |                                                                                                    |                                                                                                    |  |  |
|                                                                          |                 |                  |                       |                   |               | 契約情報         |                      |                                   |                      | STEP2                                                                                                    | ションションションションションションションションションションションションションシ                                                                                      |  |  |
| 適用料金(                                                                    | 一般NACCS)        | NNNN             | 1                     |                   |               |              |                      |                                   |                      |                                                                                                    |                                                                                                    |  |  |
| 適用年月                                                                     |                 | 9999/99          | 9                     |                   |               |              |                      |                                   |                      |                                                                                                    | 事業所コートを入力し、変更中込を行う項目を選択しより。                                                                                                   |  |  |
| ■利用者コー                                                                   | ・ド / 利用者        | 皆ID              |                       |                   |               |              |                      |                                   |                      |                                                                                                    | ・変更項目は複数選択することができます。                                                                                                    |  |  |
| 区分                                                                       | 業種              | 机理方式             | 利用者                   | ₩ID               | 管理約           | 充計資料         | 保税管理資料               | 他事業所                              | 利用開始日                | ll Ť.                                                                                                    |                                                                                                    |  |  |
| E_77                                                                     |                 | ASE/TA           | 利用者コード                | 識別番号              | 有料分           | 無料分          | 保存サービス               | と共用                               |                      | STEP3                                                                                                    | 9 变更情報の入力·確認                                                                                                    |  |  |
| NN                                                                       | NNN<br>NNN      | NNNN             | XXXXXXXX              | XXX               | 0             | o            | 0                    | 0                                 | 9999/99/99           | $\parallel -$                                                                                                    | 現在の契約情報が表示されますので、変更箇所について変更の入力(上書き)します。<br>体和と再発した内容を始認示示から接続 ます が再内容を知識 登録する レート・アが再由いの手体やおやてします                             |  |  |
| NN                                                                       | NNN<br>NNN      | NNNN             | XXXXXXX               | XXX               | 0             | 0            | 0                    | ٥                                 | 9999/99/99           |                                                                                                    | 19世紀で実知した内容を確認問題加から確認します。変更内容を確認し意感することによって変更中述の手続さか参加します。<br>- 恋事前, 恋事後の特報な対照, 7確認で考ます, 内容に認い方案にた場合には、それぞれの入力再高に戻って内容を修正します. |  |  |
| NN                                                                       |                 |                  | XXXXXXXX              | xxx               | 0             | 0            | 0                    | 0                                 | 9999/99/99           |                                                                                                    | 安美前 安美後の時間をためかって細胞的となりすうちゃくありがありた場合には、それでれのハウ細胞にたらでするとき正しなり。<br>・変更の必要のない項目については、上書きしないようにご注意ください。                            |  |  |
|                                                                          | NNN             | NNNN             |                       |                   |               |              |                      |                                   |                      |                                                                                                    | ・企業情報の変更を行う場合には、同一企業略称の全事業所の情報を変更します。                                                                                         |  |  |
|                                                                          | NNN             | NNNN             |                       | XXX               | •             | 0            | 現<br>確<br>で          | 在の情認しま                            | 与報を<br>Eす            | STEP4                                                                                                    |                                                                                                    |  |  |
| 5 101.92                                                                 | /~<br>          | レ種別              |                       | メールボック            | סוגל          |              | パスワード                |                                   | 利用開始日                |                                                                                                    |                                                                                                    |  |  |
| NNNNNN                                                                   |                 |                  |                       | XXXXXXX           | xx            |              | •••••                |                                   | 9999/99/99           |                                                                                                    | < メニューに戻る 申込れ密選択へ進む >                                                                                                    |  |  |
| <u>NNNN5</u>                                                             | ስፖኝጥ ብር- ዮን     | ła               |                       |                   | •             |              | ANARD                | 7,00K77                           | 077 704              |                                                                                                    | < 契約情報多照に戻る<br>< 申込情報多照に戻る                                                                                                    |  |  |
| <ul> <li>(火ニーに戻る)</li> <li>(利用開始がイタンスに戻る)</li> <li>ク契約情報を変更する</li> </ul> |                 |                  |                       |                   |               |              | ●契約情報を変更する           |                                   |                      |                                                                                                    |                                                                                                    |  |  |
|                                                                          | Copyright © Nip | opon Automated C | argo And Port Consol: | idated System, () | NACCS) Inc.No | reproduction | n or republication w | without written po                | ermission            |                                                                                                    |                                                                                                    |  |  |

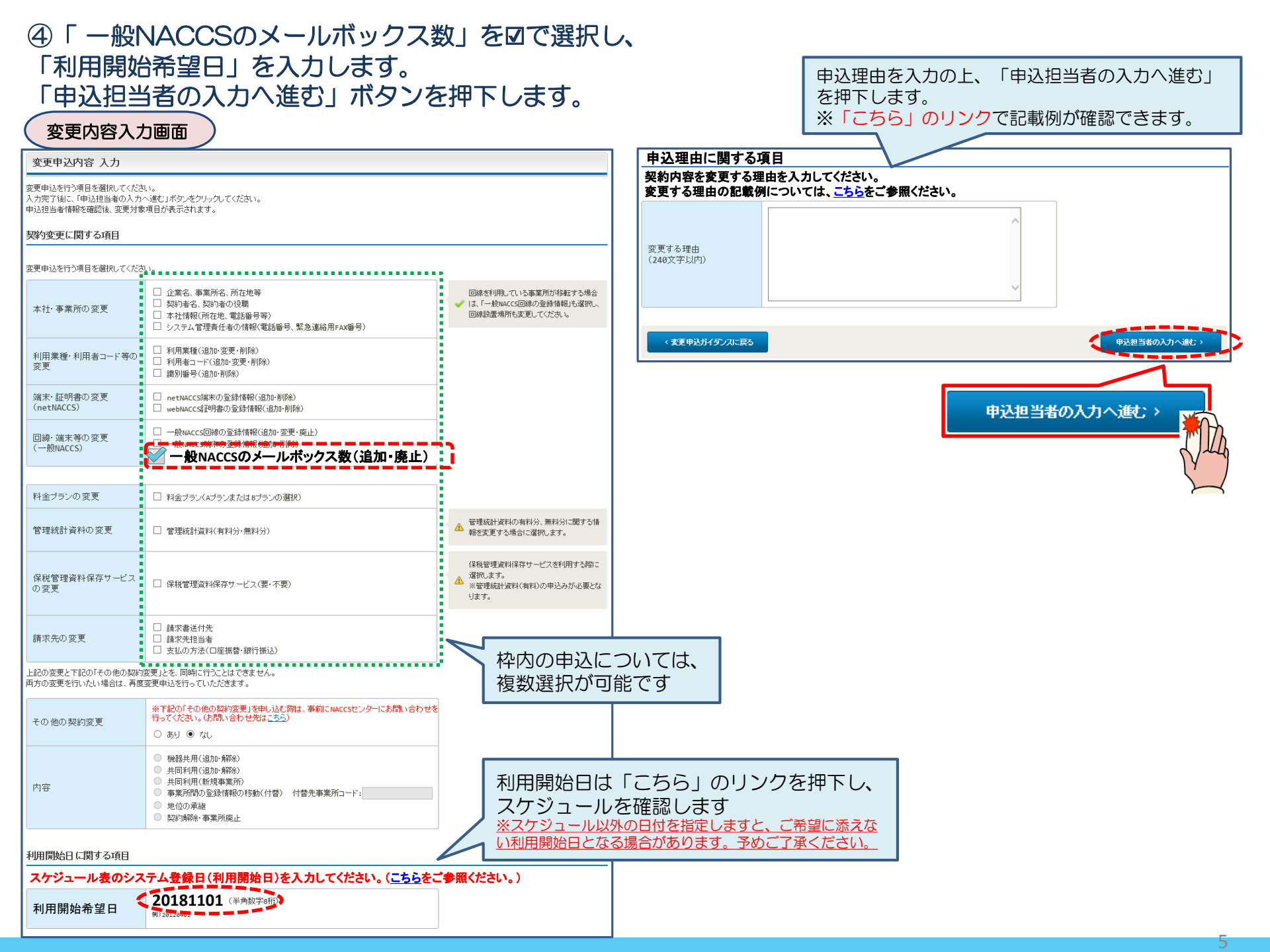

#### ⑤申込担当者の情報を入力・確認し、「次へ進む」ボタンを押下します。

| 申込担当者                                                                     | 行入力運                                       |                                                                                       |                                                   |                                                 |                                                                 |
|---------------------------------------------------------------------------|--------------------------------------------|---------------------------------------------------------------------------------------|---------------------------------------------------|-------------------------------------------------|-----------------------------------------------------------------|
| 申込担当者 入力                                                                  | כ                                          |                                                                                       |                                                   |                                                 |                                                                 |
| NACCSセンターが当該利<br>申込担当者の情報を確認<br>入力完了後に、「次へ進<br>修正が終了しましたら、「<br>申込担当者(ご関す) | 用申込に関<br>認し、変更が<br>む」ボタンをど<br>申込内容確<br>る項目 | <mark>する確認を行う際の連絡先となります。</mark><br>あれば修正してください。<br>リックしてください。<br>恩へ進む」ボタンをクリックしてください。 | $\bigotimes$                                      | NACCSセ<br>となります<br>必ず申込を                        | ンターが当該申込に関する確認を行う際の連絡先<br>。<br><mark>行った方の連絡先を入力</mark> してください。 |
| 弊社へ利用申込を行う担                                                               | 目当者の情報                                     | を登録します。                                                                               |                                                   |                                                 |                                                                 |
| 氏名                                                                        |                                            | 姓: 通関 名: 花子 (全角)<br>例)通関 太郎                                                           | $\bigcirc$                                        | ◇ 申込受付・完了通知等は、「申込担当者」及び<br>者」宛にE-mailにてお知らせします。 |                                                                 |
| 氏名(フリガナ)                                                                  |                                            | 姓: <mark>ツウカン</mark> 名: //ナコ (全角カナ)                                                   |                                                   |                                                 |                                                                 |
|                                                                           |                                            | 例)シウカン タロウ                                                                            | - 🔗                                               | 申込担当者                                           | に変更があれば、上書きで修正ください。                                             |
| 所属部課名 任意                                                                  |                                            | 第一営業部通閲課     (全角)       例)第一営業部営業第3課                                                  | _                                                 |                                                 |                                                                 |
| 役職名 任意                                                                    |                                            | 係長<br>例)課長                                                                            |                                                   |                                                 |                                                                 |
| 電話番号                                                                      |                                            | 0120794550 (半角英数字)<br>例)0301234567                                                    | <ul> <li>「-」(ハイワン)を入力せずに、数字のみ入力してください。</li> </ul> |                                                 |                                                                 |
| FAX番号 任意                                                                  |                                            | (半角英数字)<br>例)0398765432                                                               | <ul> <li>「-」(ハイワン)を入力せずに、数字のみ入力してください。</li> </ul> |                                                 |                                                                 |
|                                                                           | 登録用                                        | tsukan-hanako@naccs.jp (半角英数字)<br>例)taro.tsukan@naccs.jp                              | ✓ 変更申込完了の通                                        | 知先として登録します。                                     |                                                                 |
| E-mailアドレス                                                                | 確認用                                        | 確認のため、同じE-mailアドレスを入力してください。<br>[sukan-hanako@naccs.jp<br>例)taro.tsukan@naccs.jp      |                                                   |                                                 |                                                                 |
|                                                                           |                                            |                                                                                       |                                                   |                                                 |                                                                 |
| 〈 申込内容選                                                                   | RIC戻る                                      |                                                                                       |                                                   | kへ進む: >                                         |                                                                 |
|                                                                           |                                            |                                                                                       |                                                   | <i>`</i> *^                                     | viet: >                                                         |

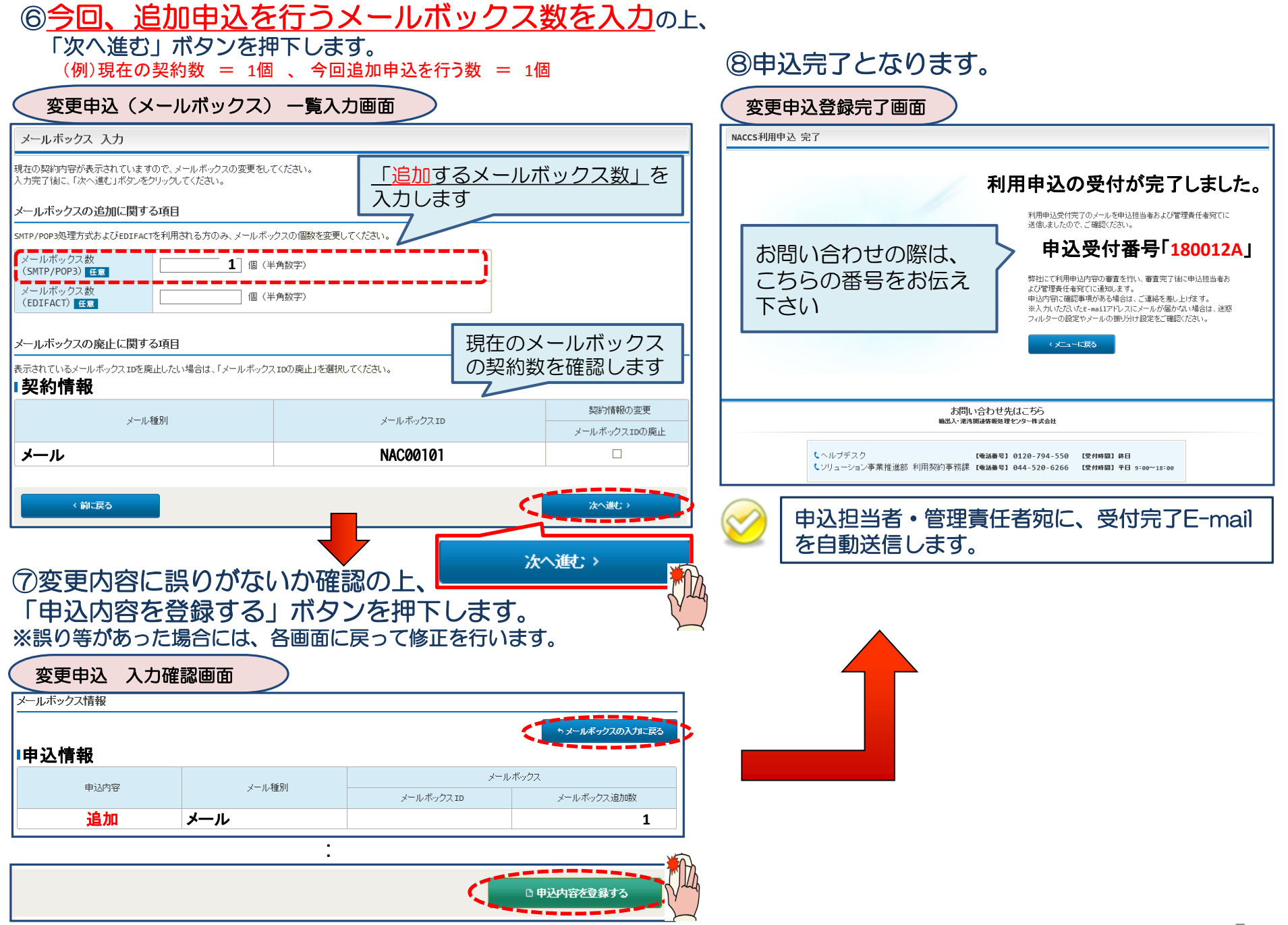

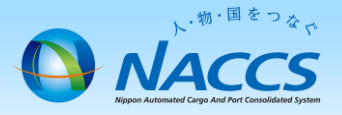

# 審査終了までしばらくお待ちください

#### (回答は翌営業日以降になることがあります)

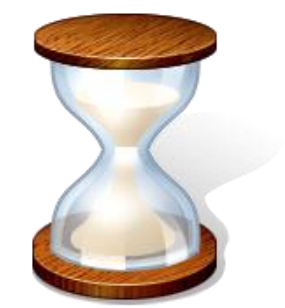

## 2. 申込内容の確認

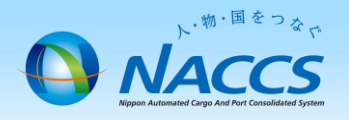

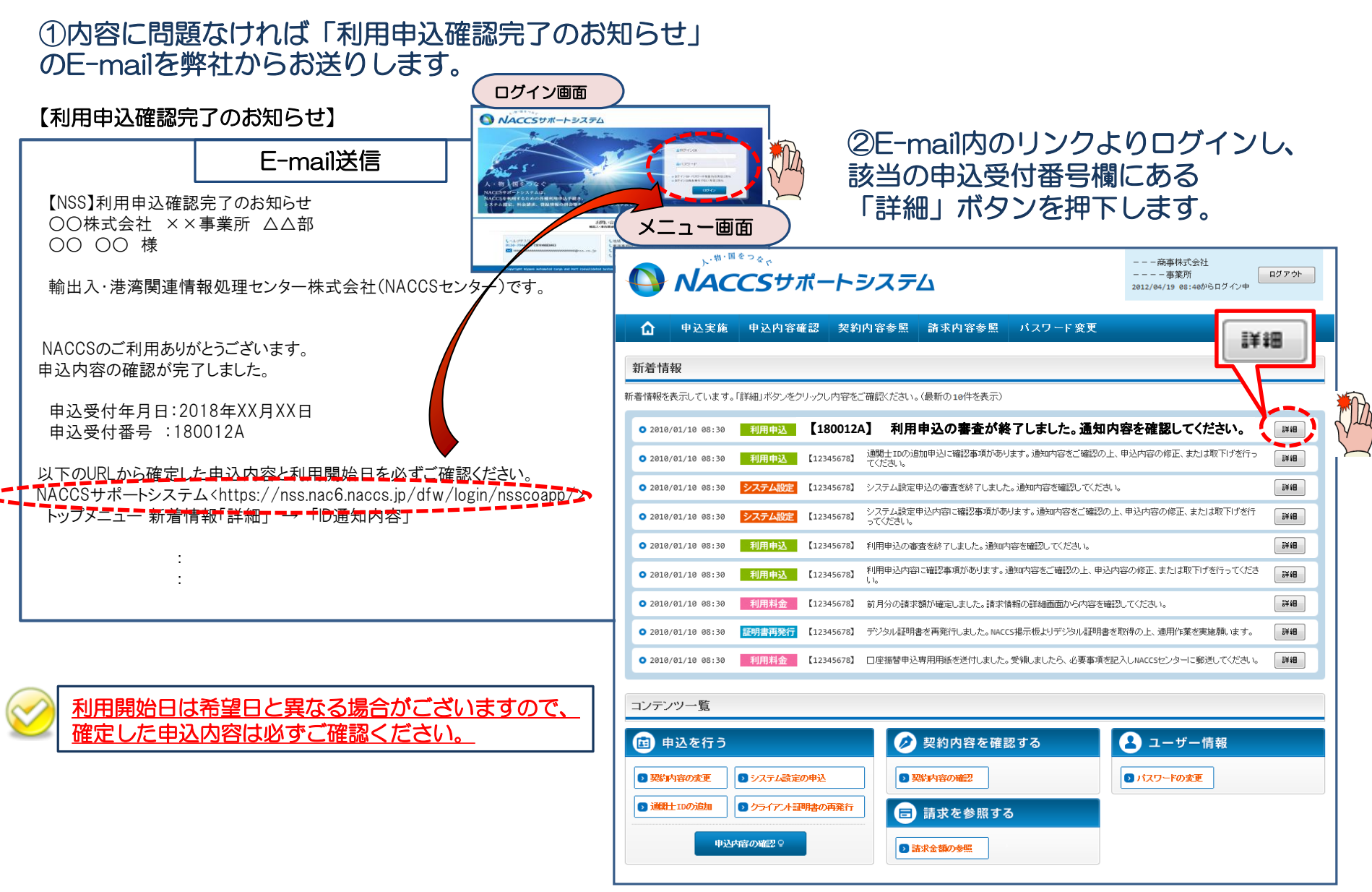

#### ③確定した利用開始日を確認の上、併せて変更申込を行った該当タブの内容を確認します。 「承認通知を出力する」ボタン及び「申込書を出力する」ボタンを押下すると、それぞれ帳票を出力することができます。 承認通知等を出力したら、「ID通知内容」ボタンを押下し、次へ進みます。

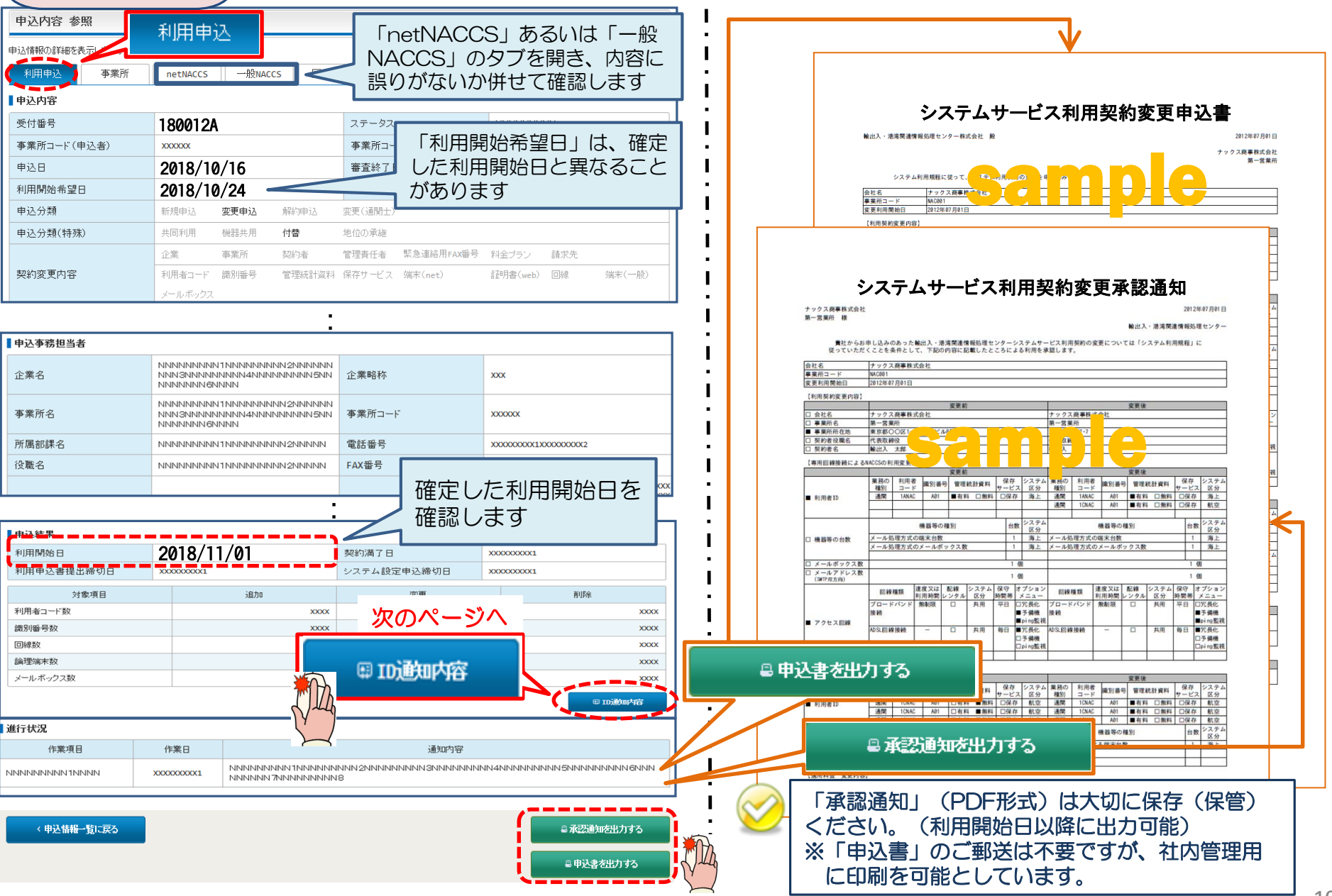

#### ④新しく払い出された「メールボックスID」「パスワード」を確認します。

#### ID通知内容 参照画面

#### ID 発行内容 参照

ID通知内容を確認してください。

利用申込の詳細表示画面に戻る場合は「申込情報参照に戻る」ボタンをクリックしてください。

#### ID通知内容

| 利用開始日    | 2018/11/01 |                                        |      |  |  |  |
|----------|------------|----------------------------------------|------|--|--|--|
| 企業略称     | NAC        |                                        |      |  |  |  |
| 事業所コード   | NAC001     |                                        |      |  |  |  |
| 事業所バスワード | *****      |                                        |      |  |  |  |
| システム区分   | 海上         | 「メールボックスID」及び「メールボックスパスワー              |      |  |  |  |
| 管轄税関     | 東京税関       | なります。<br>  ※各パスワードは参照期間内に必ずご確認下さい。期間を過 | ぎると、 |  |  |  |
| 請求先コード   | 9999999    | パスワードは参照できなくなり、改めてパスワード再発行の            |      |  |  |  |

**■**メールボックス

| メール種別 | メールボックスエロ | パスワード   |
|-------|-----------|---------|
| メール   | NAC00102  | 2222222 |

#### 【パスワード参照期間】審査終了日から利用開始日の2営業日まで参照できます。

#### 参照期間例

| 参照可能 ———————————————————————————————————— | 参照不可 ────► |           |          |                   |
|-------------------------------------------|------------|-----------|----------|-------------------|
| 審査終了日<br>(ID払出し日)                         | 利用開始日      |           |          | 利用開始日より<br>3営業日以降 |
| 12/2(月)~                                  | 12/10(火)   | 12/11 (水) | 12/12(木) | 12/13(金)          |

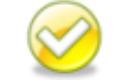

当該画面を「画面コピー」等をし、紛失しないよう大切に保管ください。